# $\underline{\textbf{Dubbel effect}} - \text{video les}$

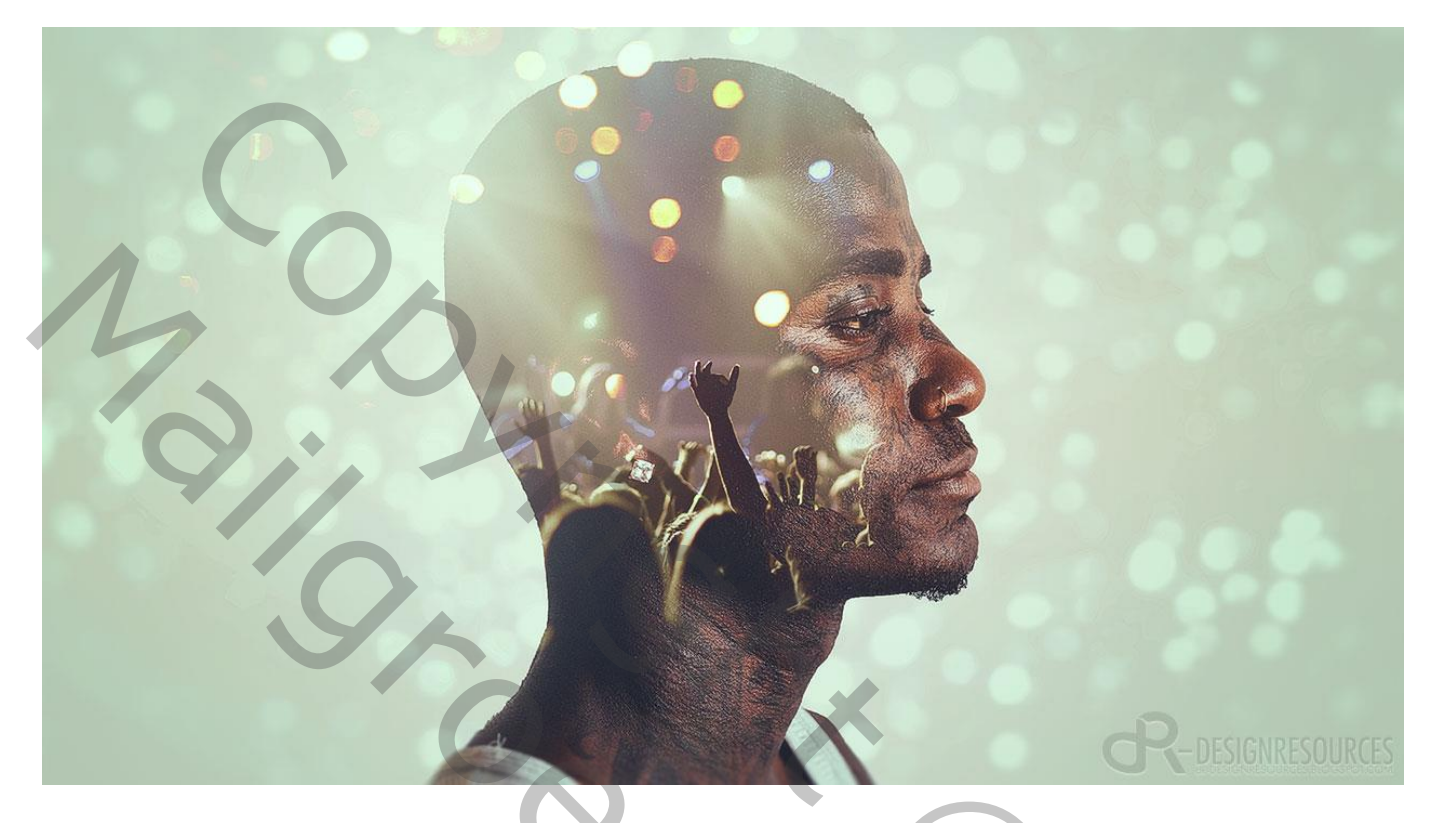

Nodig : man; bokeh; muziek afbeelding

Open afbeelding met "man"; achtergrond laag ontgrendelen; noem de laag "model" Het hoofd selecteren; Laagmasker toevoegen

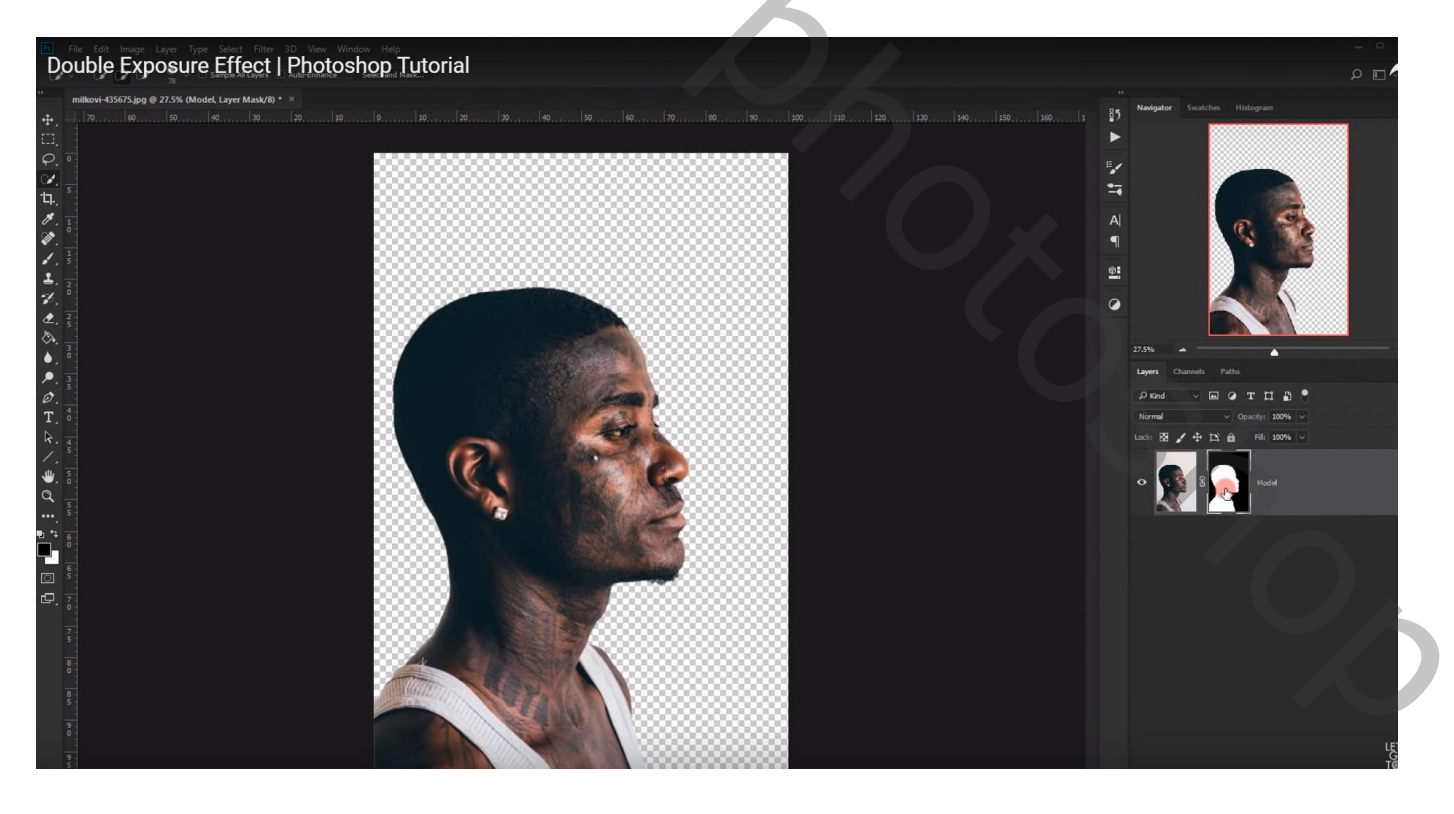

### Uitsnijden Gereedschap; Verticaal verkleinen; Horizontaal vergroten

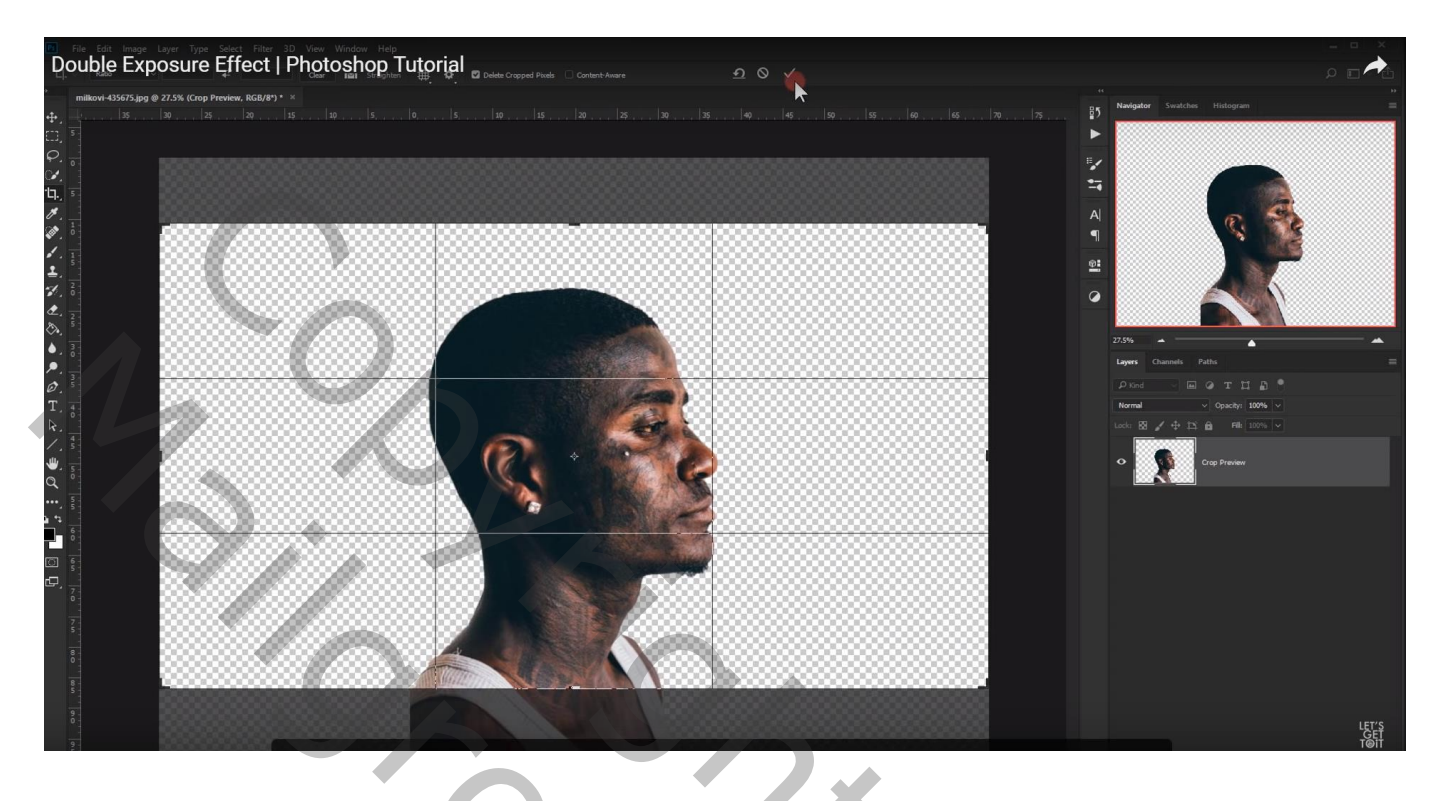

Aanpassingslaag 'Volle kleur', kleur = # F0E8E8; laag onder laag "model" slepen

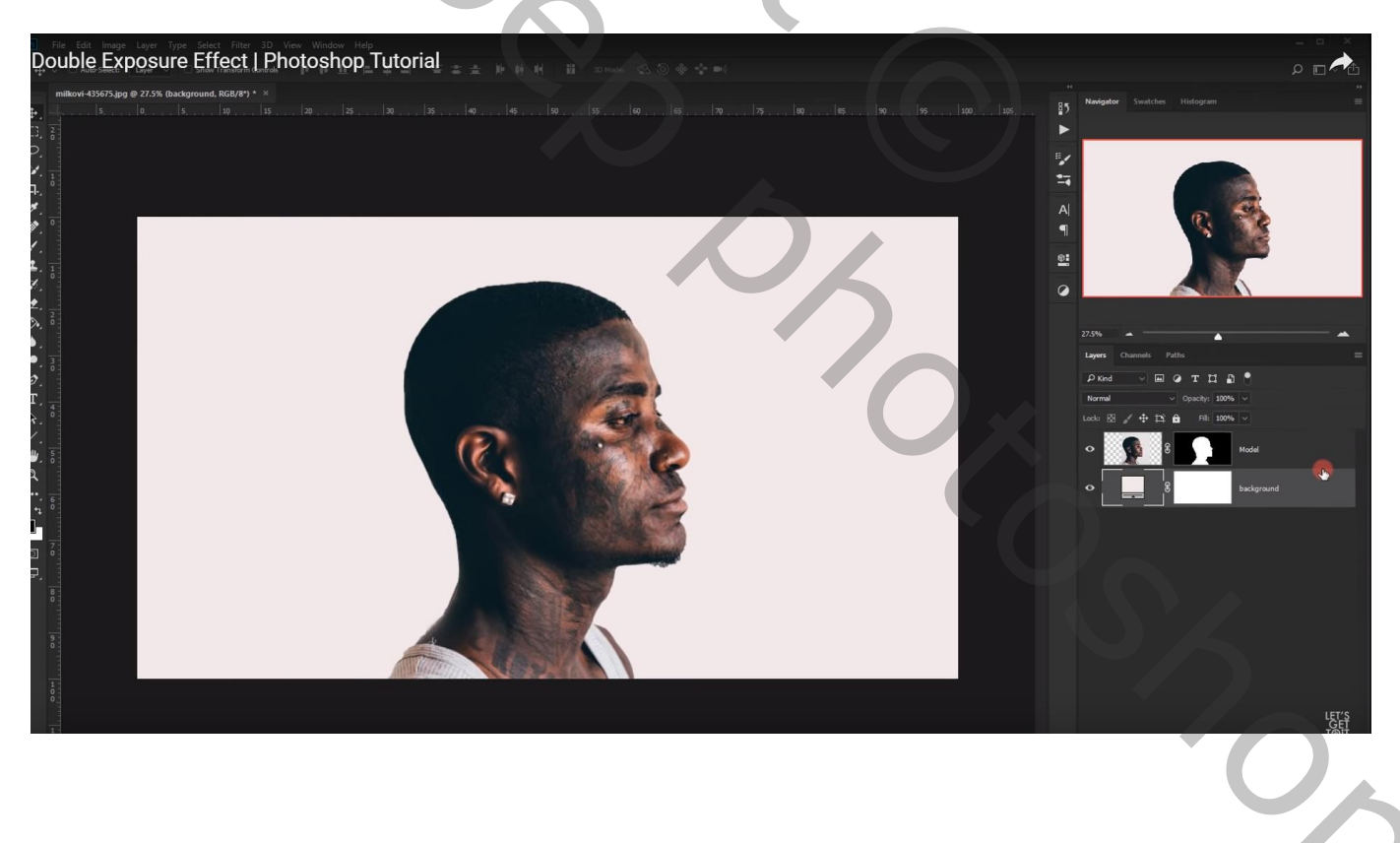

## Afbeelding "muziek" toevoegen; laagmodus = Lichter Pas de grootte aan

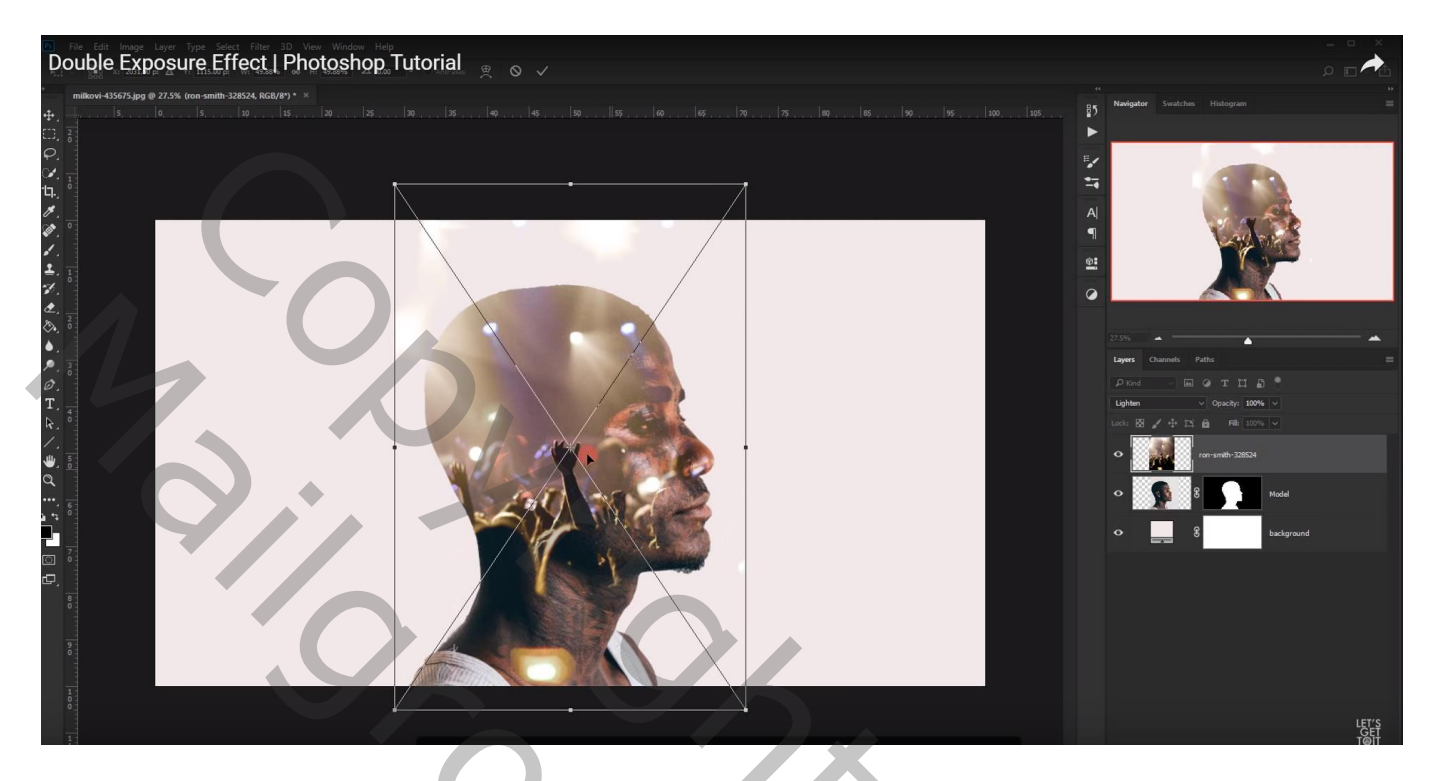

Voeg aan de laag "muziek" een laagmasker toe; zacht zwart penseel, grootte = 1000 px; hardheid = 0%Dekking = 25%; deel bovenaan het hoofd beschilderen wat je niet wenst

Ook op nek van de man schilderen; deeltje op neus en ogen verwijderen (kleiner penseel) ...

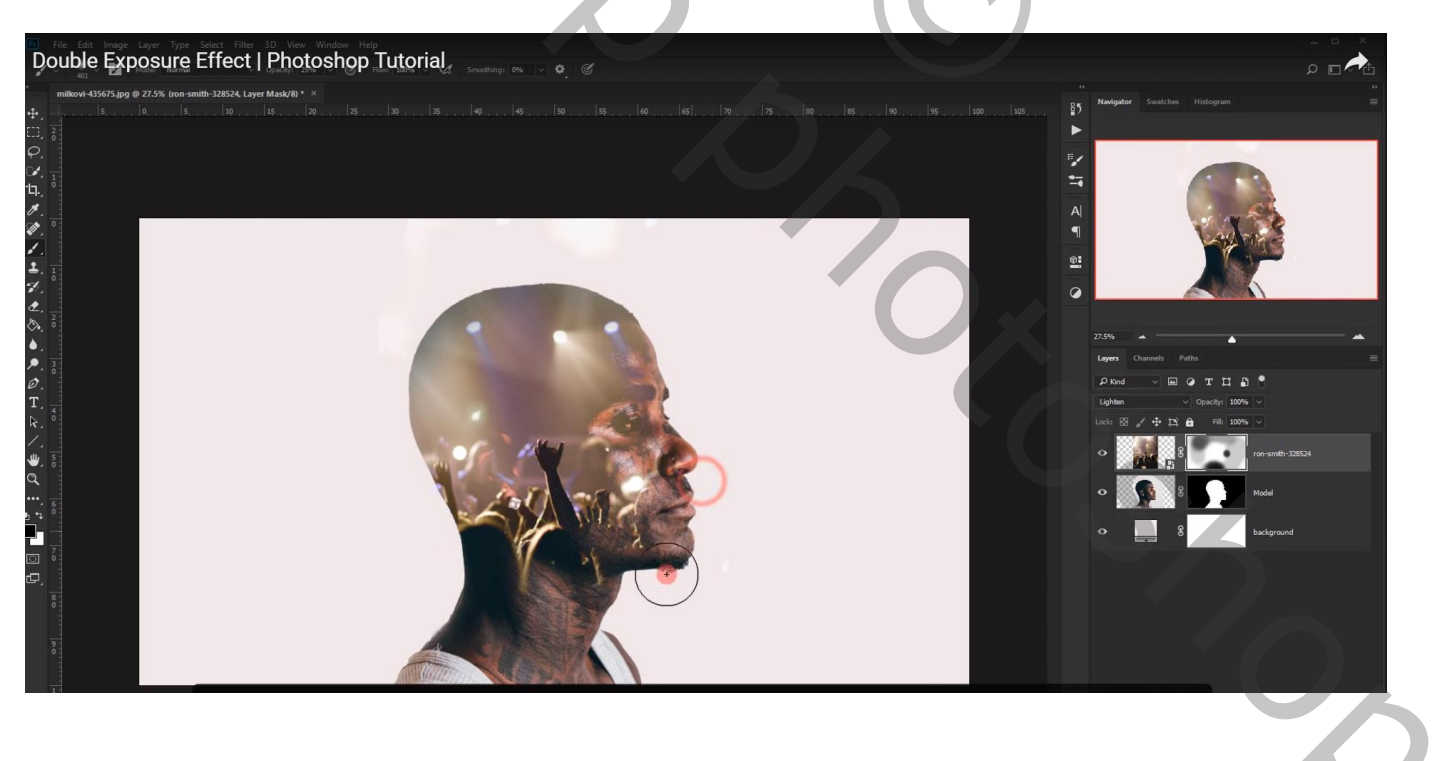

#### De "bokeh" afbeelding toevoegen; laagmodus = Lichter ; pas grootte aan

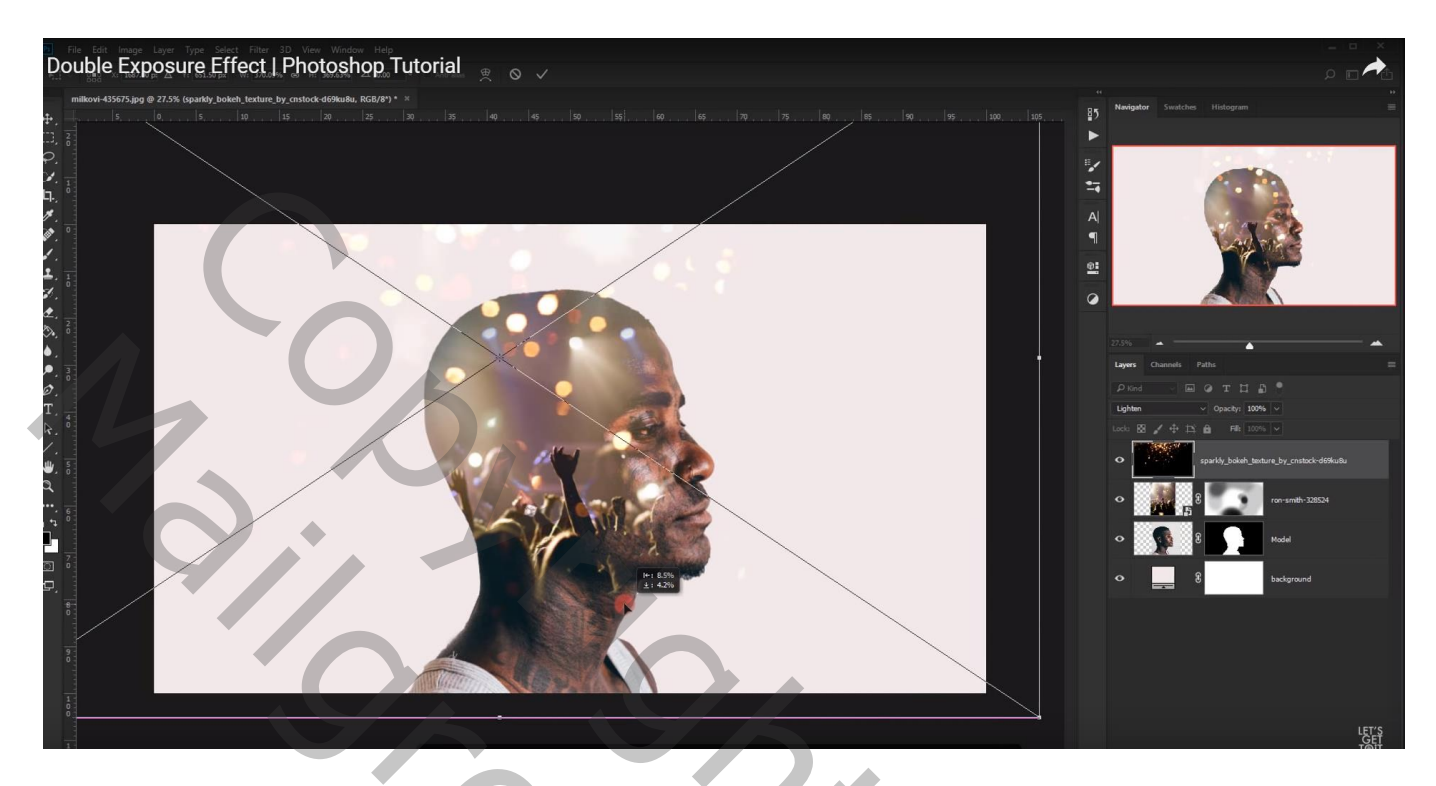

Ook op deze laag met laagmasker ongewenste delen verwijderen : buiten het hoofd; kleiner penseel gebruiken op ogen; mond; ...

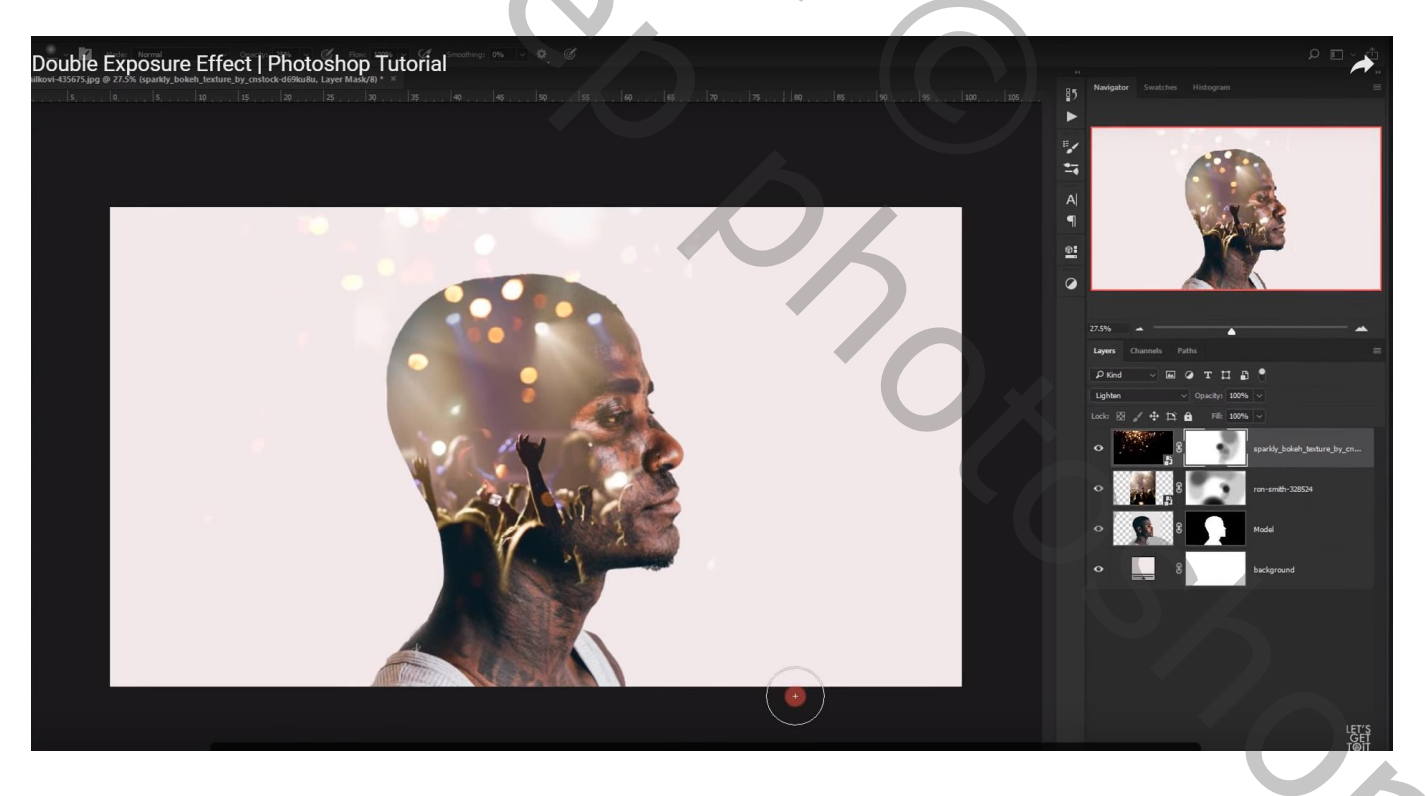

De laag "bokeh" dupliceren; noem de laag "bokeh onder"

het laagmasker verwijderen; sleep de laag boven de Volle kleur laag en zet de modus ervan op Zwak licht

| Lagen Kanalen | Paden   |                            |          |      | *≣ |  |
|---------------|---------|----------------------------|----------|------|----|--|
| Zwak licht    |         | ~                          | Dekking: | 100% | ۰  |  |
| Vergr.: 🖂 🥒 🕂 | ۵       |                            | Vul:     | 100% | F  |  |
| ۳ 🖉 🖉         | bokeh   |                            |          |      | ^  |  |
| ۲             | muziek  |                            |          |      |    |  |
| ۲ ال ال       | model   |                            |          |      |    |  |
| 🗩 🊺 bokeh     | onder   |                            |          |      |    |  |
|               | Kleuren | vulling 1                  |          |      |    |  |
| 0             |         |                            | -        | 5    | •  |  |
|               | 3       | $\langle \rangle_{\prime}$ |          |      |    |  |
|               | (Ref)   | fx O                       |          |      | ~  |  |
|               |         | 1ª. 🖂                      | 0. 1     |      |    |  |

Klik op de laag Ctrl + T ; verplaats; wijzig de grootte ervan om het bokeh effect te zien op de achtergrond

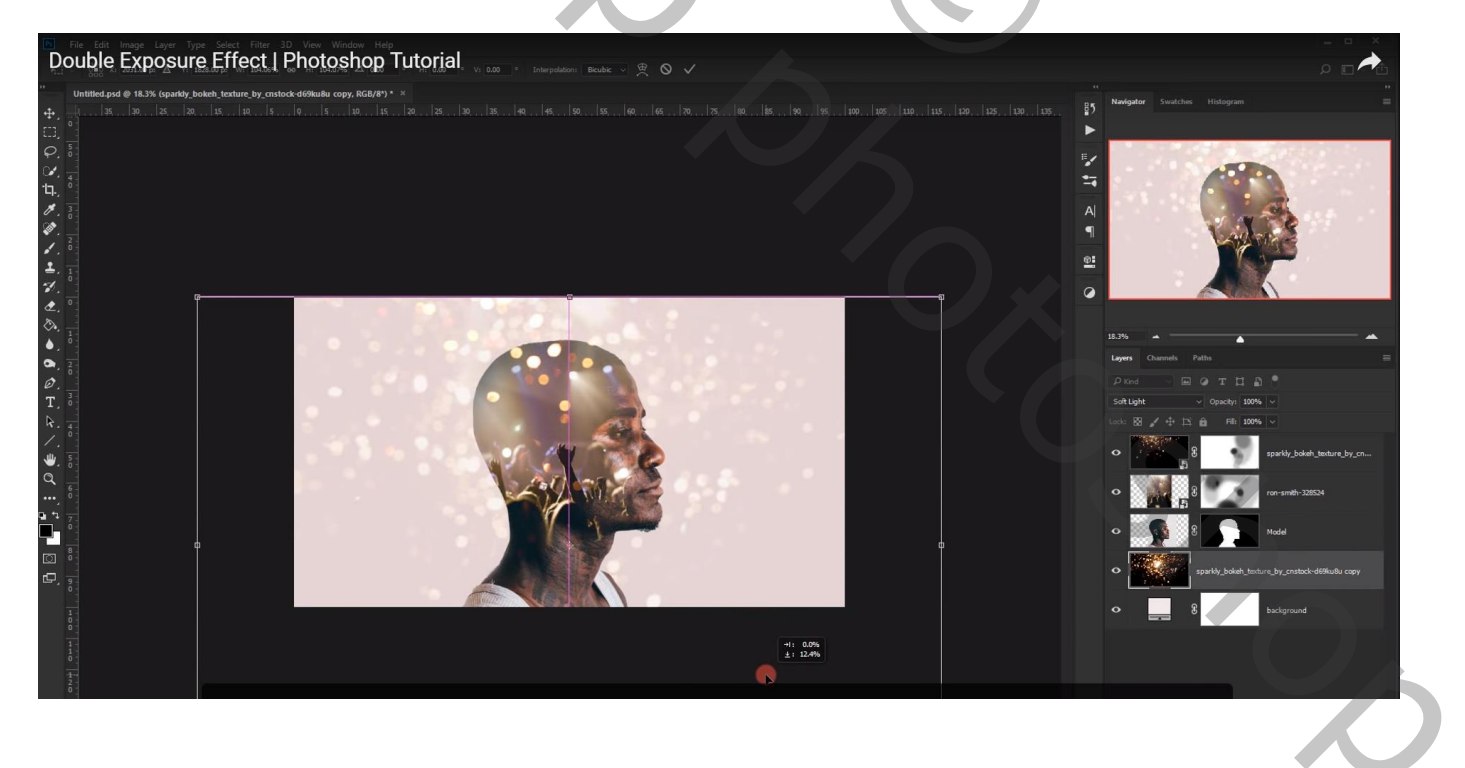

Nog op die "bokeh onder" laag : Filter  $\rightarrow$  Vervagen  $\rightarrow$  Gaussiaans vervagen met 7 px En zet laagdekking van laag "bokeh onder" op 40%

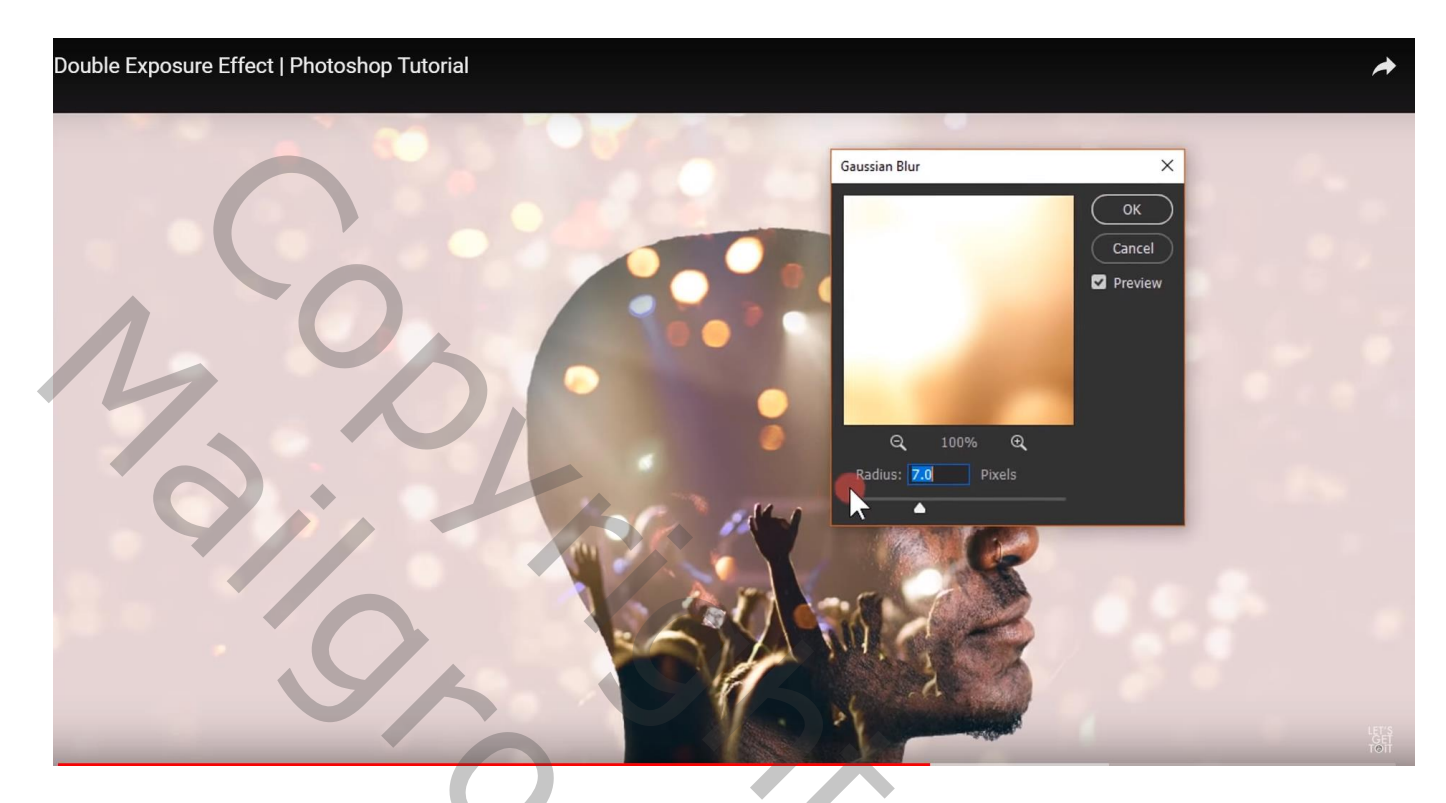

Als bovenste laag een Aanpassingslaag 'Niveaus', Rode kanaal : Uitvoer = 22 ; 234 Blauwe kanaal : Invoer = 26 ; 1,00 ; 255 ; Uitvoer = 15 ; 238 Geen Uitknipmasker

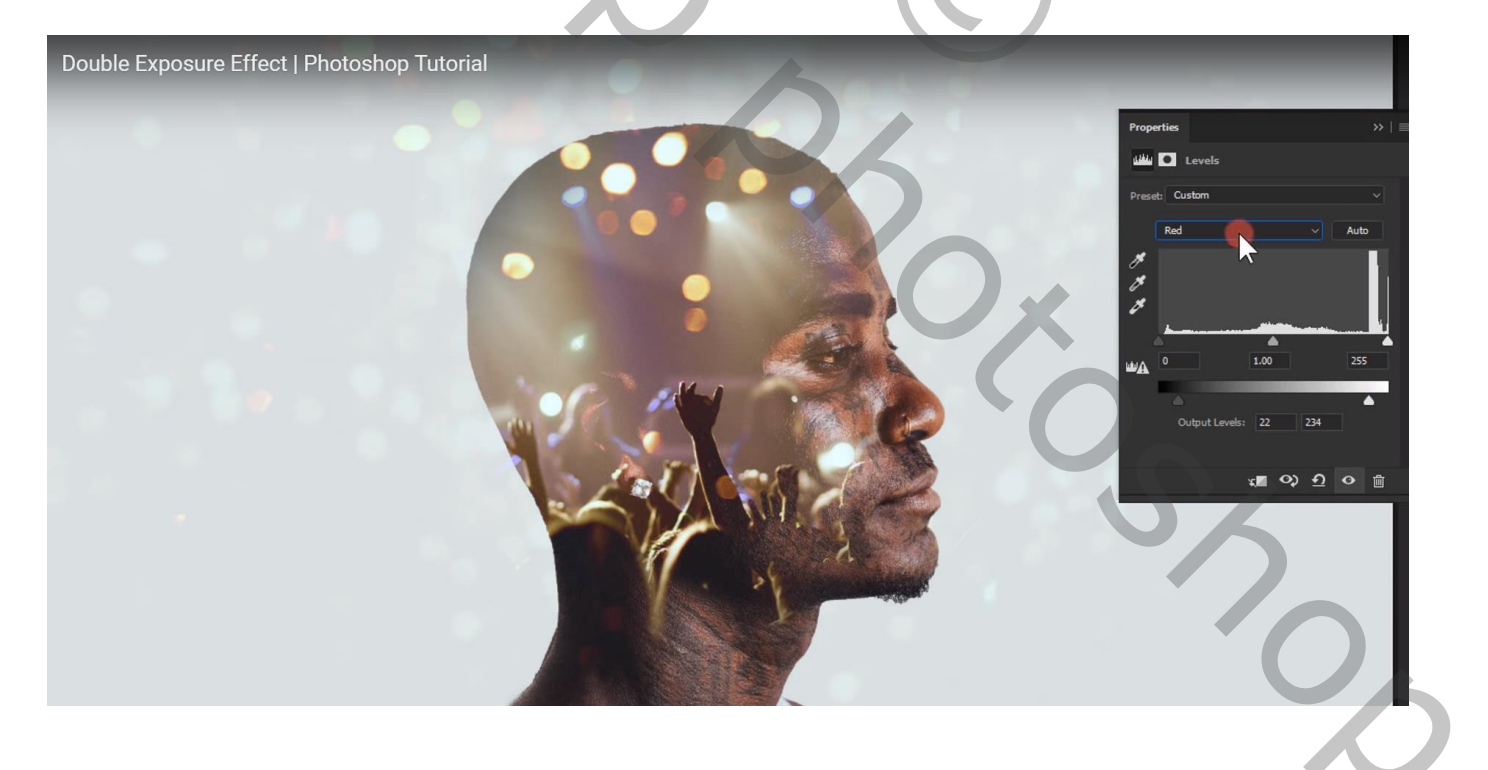

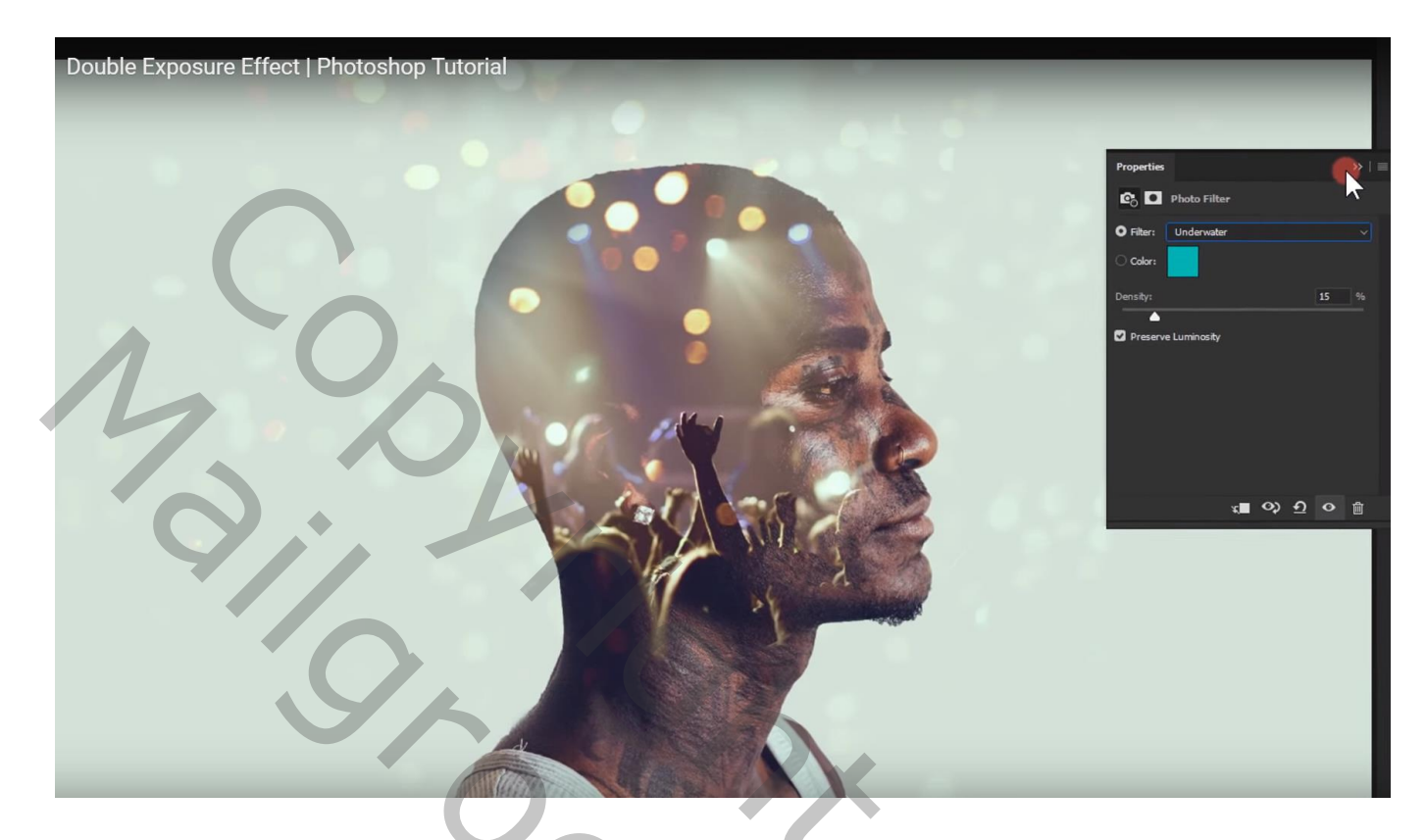

# Aanpassingslaag 'Belichting' : 0,00 ; 0,0125 ; 0,94

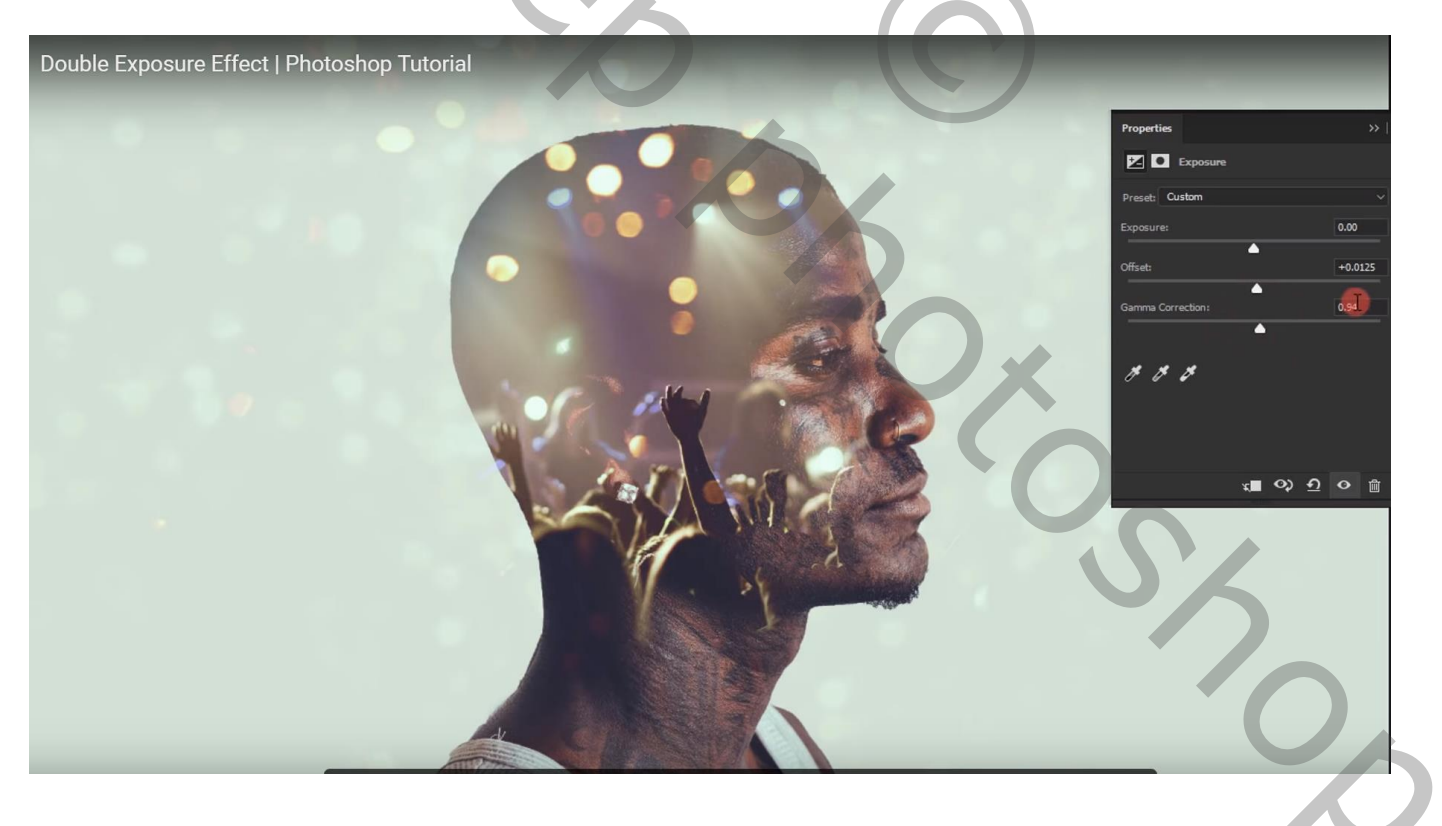

Vignet effect toevoegen; Aanpassingslaag 'Volle kleur', kleur = zwart Modus = Bedekken ; dekking = 50% Laagmasker aanklikken; zacht zwart penseel : 2500 px, dekking = 100% Klik enkele keren midden de afbeelding

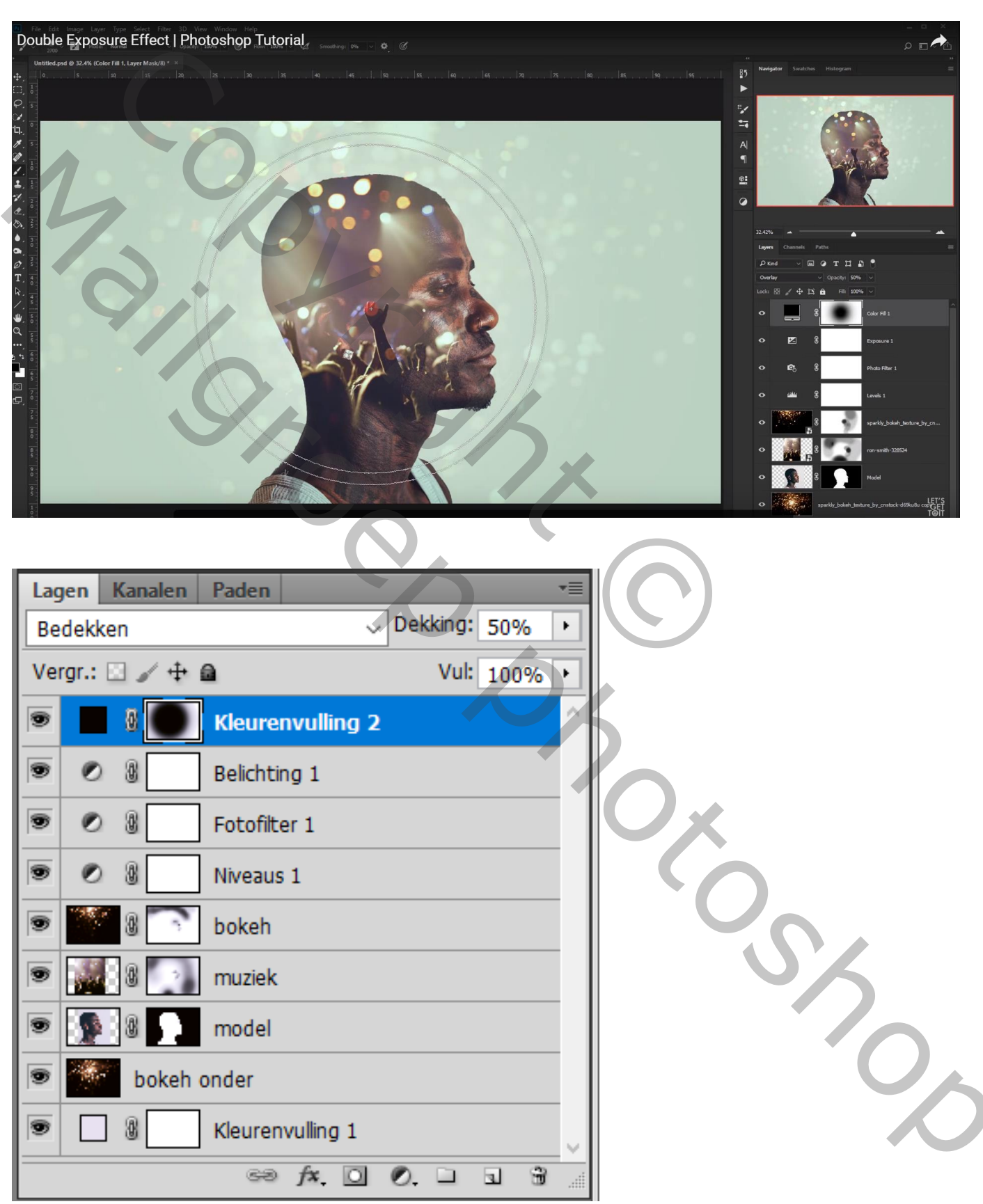